# 3.1.009.001

```
Versão DLL: 2.0.29 <Valores Unitários com 10 casas decimais>
Versão UDF: <Sem Alteração>
Versão EnterpriseServer: 3.1.0.14 <Sem Alteração>
Versão Scanntech: 1.1.0.0 <correções nos travamentos>
Versão Sincronizador: 1.0.0.1 <Melhorias no Cadastro de Vendedores>
Versão EasyCash: 1.4.016.000
```

#### IMPORTANTE

Para atualizar um cliente da versão **3.0.136.XXX** para a **versão 3.0.137.XXX** é preciso tomar alguns cuidados antes de executar a atualização:

- 1. Instalar versão 2.5 do firebird : Migrar do Firebird 2.1 para 2.5
- 2. Atualizar as UDFs: alterar a DLL iw\_UDF.dll na pasta UDF do local de instalação do firebird 2.5
- 3. Substituir o EnterpriseServer: deve ser feito antes da atualização, e apos trocar os arquivo é importante executar o novo arquivo para realizar o seu registro.
- 4. Verificar também as alterações contida na versão 3.0.137.008

## Novidades

#### **Consulta de Agentes**

**Hist. Cadastro de clientes/fornecedores** Adicionada Aba de Histórico de Consulta no cadastro de Clientes e Fornecedores que permite consultar o cadastro do CNPJ na receita estadual e alterar o endereço e nome.

Last update: 2022/02/22 intellicash:atualizacoes:3.1.009.001 http://wiki.iws.com.br/doku.php?id=intellicash:atualizacoes:3.1.009.001&rev=1645540783 14:39

| Inicio      | ✓ Termi            | no      | 🖌 Aplicar | 🍾 Consultar |  |
|-------------|--------------------|---------|-----------|-------------|--|
| cStat 👻     | xMotivo 👻          | Nome    | •         | ^           |  |
|             |                    |         |           | *           |  |
| <           |                    |         |           | >           |  |
| 🦺 Alterar i | Agente 💧 Alterar E | ndereço |           |             |  |

Para realizar uma nova consulta, clicar no botão "Consultar".

Pode ser exibido o histórico de consultas anteriores, selecionando o período e clicando em "Aplicar". Ao lado direito será exibido a informação retornado pelo SEFAZ na integra.

Ao clicar em "Alterar Agente" é exibida a tela com as informações de Nome e Fantasia para serem alterado.

O botão "Alterar Endereço" altera o endereço comercial da empresa igual ao do registro estadual. A consulta só está disponível para certificados digitais de pessoas jurídicas cadastradas no SEFAZ Estadual, então para isso foi permitido configurar outro certificado apenas para realizar a consulta. Isso é necessário para empresas sem Inscrição Estadual, então pode ser configurado o certificado de outra empresa.

| 🚱 Configurações 🗖 🗖 🗷                                         |
|---------------------------------------------------------------|
| Geral SPED Financeiro Produtos Matriz & Filiais IWMS          |
| Certificado Digital DistDF-e NF-e CT-e MDF-e Cad.PJ NFS-e EFD |
| Caminho                                                       |
| Senha                                                         |
| Alterar Regime de Apuração                                    |
| Alterar Regime de Apuracao Automaticamente                    |
| 🗙 Cancelar 🖌 Salvar                                           |

Caso não configurado, será usado o certificado principal.

Ao fazer a consulta, é retornado o Regime de Apuração da empresa, porém não existem um padrão, portanto deve ser configurado a relação do retorno do SEFAZ com o regime do Intellicash (Simples Nacional/Normal) caso queira que o sistema altere automaticamente o regime da empresa consultada.

#### Simulação de preço

Na tela de confirmação de preço, foi inserido o botão "Simulação Preço Venda", esse botão irá exibir

| 1901 440 45        |              | 111111-70             |                          |  |
|--------------------|--------------|-----------------------|--------------------------|--|
| 🍓 Simulação de Pre | eço de Venda |                       | - 🗆 ×                    |  |
| Custo Nota Eissal  | 2.00         | ⊂Simulação            |                          |  |
| Outros Custos      | 0.00         | Preço <u>V</u> enda   | 4,19                     |  |
| Frete à Parte      | 0,00         | Mark <u>U</u> p (%)   | 40,13%                   |  |
| Difal              | 0,00         | Mark <u>D</u> own (%) | 28,64%                   |  |
| Custo Total        | 2,99         | <u>M</u> argem Bruta  | 1,20                     |  |
| ⊂Crédito de Impo   | stos         | Débito de Impostos    |                          |  |
| ICMS 7,00%         | 0,36         | ICMS MG V 7,00        | % 0,29                   |  |
| PIS 1,65%          | 0,05         | PIS 1,65              | % 0,06                   |  |
| Cofins 7,60%       | 0,23         | Cofins 7,60           | % 0,30                   |  |
| Total              | 0,08         | Total                 | 0,65                     |  |
| СМУ                | 2,91         | Margem <u>F</u> inal  | 0,63<br>21,07%<br>15,04% |  |
|                    |              | MarkUp Final(%)       |                          |  |
|                    |              | MarkDown Final(%)     |                          |  |
|                    |              |                       |                          |  |
| tela abaixo.       |              | × Car                 | Aplicar                  |  |

Nessa tela são exibidos os componente que forma o custos do produto, além dos créditos de impostos da NF de entrada e permite que o usuário ao alteração o preço de venda, seja calculado os débitos dos impostos e assim encontrar a margem real de venda.

O usuário pode alterar o preço de venda diretamente pelo preço de venda, ou pela Margens (Margem Bruta, MarkUp ou MarkDown), ou ainda pelas margens finais, que são as margens já descontados os impostos.

Ao clicar em Aplicar, o preço será alterado na tela de confirmação de preços, aguardando apenas a confirmação para efetivar a alteração no produto.

A tela de simulação pdoe ser acessada usando o atalho Ctrl + S na tela de confirmação de preço

Ao realizar as alterações de preço pelas margens percentuais é possivel que o valor porcentual seja alterado, pois há o arredondamento de maneira que a porcentagem represente o valor exato em cima do preço de venda com duas casas decimais.

#### Diferença de Aliquota - Simples Nacional

Criada a configuração 32002 ("Nota Fiscal: Calcular DIFAL para NF emitida para empresa optante do

Quando a empresa declarante é optante do Simples Nacional, e é feita a compra de produto tributado por ICMS de outro estado, então o sistema irá calcular o valor de DIFAL para acrescer ao Custo do Produto.

### **Melhorias**

Correções

### Perguntar para Ativar Produto Inativo

Na tela de comparação de recebimento de mercadorias por conferência cega, ao associar um código de produto inativo a um item da nota fiscal, o item é atualizado na nota porém contiuava inativo. Nesta versão foi incluído o diálogo para perguntar se deseja ativar o item.

### Inventário

Exibir a diferenã após o inventário estar confirmado.

| 📸 Inventário             |                                              |              |                 |                | _                     | >              | <   |
|--------------------------|----------------------------------------------|--------------|-----------------|----------------|-----------------------|----------------|-----|
|                          | INVENTÁR                                     | NO COCA COLA | 2L PET          |                |                       |                |     |
| <u>D</u> ata da Contagem | <u>R</u> etroagir Histórico <u>Q</u> tde   0 | o desde      | •<br>•          | Inserir        | j Imprimir<br>Aplicar | Exportar       |     |
| Código 🗸                 | Descrição                                    | •            | Qtde -          | Qtde Estq. 👻   | Data Base             | - Retroagir de | . ^ |
| ▶ 7894900027037 COCA C   | COLA PET MENOS ACUCAR                        |              | 91              | 7 917          | 15/11/2020            | 15/11/2020     |     |
|                          |                                              |              |                 |                |                       |                |     |
| <                        |                                              |              |                 |                |                       | >              |     |
| Registro 1 de 1          |                                              |              |                 |                |                       |                |     |
| Localizar                |                                              | Exibir o     | letalhes do ult | imo inventário |                       |                |     |
| Tot. Estq.               | Tot. Invent.                                 | Diferença    | (               | Correção       |                       | Desconfirm     | ar  |

From: http://wiki.iws.com.br/ - Documentação de software

#### Permanent link:

× http://wiki.iws.com.br/doku.php?id=intellicash:atualizacoes:3.1.009.001&rev=1645540783

Last update: 2022/02/22 14:39